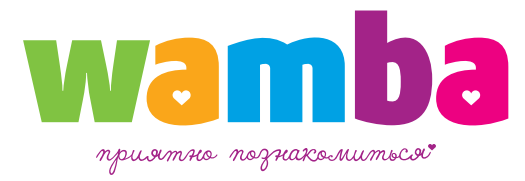

# ΠΑΡΤΗΕΡCΚΑЯ ΠΡΟΓΡΑΜΜΑ

Инструкция по работе с веб-интерфейсом

# **wamba** ВСТУПЛЕНИЕ В ПАРТНЕРСКУЮ ПРОГРАММУ

| Имя                 |                                                                                                    |
|---------------------|----------------------------------------------------------------------------------------------------|
| Страна и город      |                                                                                                    |
| Валюта для расчетов | RUR \$                                                                                                    |
| Компания            |                                                                                                    |
| Должность           |                                                                                                    |
| E-mail              |                                                                                                    |
| Телефон             |                                                                                                    |
| Комментарий         | С кодом страны и города.                                                                                                    |
|                     | Объём существующей базы пользователей, наличие платных сервисов,<br>возможности и планы по развитию новых сервисов.<br>Отправить |

http://corp.wamba.com/ru/partner/inquiry/

- Поле «Имя» заполняется только латинскими буквами без использования специальных символов, длина от 3 до 50 символов.
- Поле «*Страна и город*»: укажите страну и город проекта, можно указать только страну.
- Поле «Валюта для расчетов»: выберите из выпадающего списка валюту будущего аккаунта, от валюты аккаунта будет зависеть способ вывода партнерской комиссии, для рублевых аккаунтов — Webmoney, для нерублевых — РауРаІ. При выборе долларов или евро нужно помнить, что вывод на PayPal возможен только при наличии договора.
- Поля «Компания» и «Должность» заполняются как русскими так и латинскими буквами, указанные поля необязательны для заполнения.
- Поле «*E-mail*»: укажите контактный email, он необходим для подтверждения регистрации, а также для информационных рассылок партнерской программы.
- Поле «Телефон»: номер телефона нужен для подтверждения платежных реквизитов (если вы укажете это в настройках, то именно на этот номер будут приходить коды для подтверждения реквизитов). Данное поле необязательно для заполнения.
- Поле «Комментарий»: необязательно для заполнения, если вы хотите добавить какой-либо комментарий, можете оставить его в этом поле.

# **wamba** ВСТУПЛЕНИЕ В ПАРТНЕРСКУЮ ПРОГРАММУ

| артнерские программы -                                                | Отчеты                              | Инструменты +                     | Настройка +                     | Баланс                                         |
|-----------------------------------------------------------------------|-------------------------------------|-----------------------------------|---------------------------------|------------------------------------------------|
| ступить в партнерскую                                                 | программу 🗸 Web<br>Wap              |                                   |                                 |                                                |
| White Label Web<br>создайте свой сайт знакомств                       | от 30% с платежей зареги            | стрированных пользователей на ва  | шем сайте. Подробнее            | вступить<br>требования: домен web              |
| Mamba Interest<br>Program<br>зарабатывайте на саоем<br>dating трафике | от <b>40%</b> с платежей ваших зари | впистрированных пользователей на  | сайте mamba.ru <u>Подробнее</u> | вступить<br>требования: от 10 кликов в<br>день |
| Wamba Interest<br>Program<br>зарабатывайте на своем<br>дайпу трафике  | от <b>40%</b> с платежей ваших заре | пистрированных пользователей на с | айте wamba.com <u>Подробнее</u> | вступить<br>требования: от 10 кликов в<br>день |

#### http://partner.wamba.com/program/create.phtml

- У описания каждой программы есть ссылка «Подробнее», нажав на которою вы увидите более подробные требования к партнерским проектам.
- Как только определитесь с партнерской программой нажмите на кнопку «Вступить», заполните выпадающую форму заявки (поля «Краткое описание домена» и «Комментарий» необязательны для заполнения) и нажмите на кнопку «Вступить».
- Ваша заявка попадет на рассмотрение к модератору.
   В течение суток заявка будет обработана. Обратите внимание, что в выходные и праздничные дни заявки не рассматриваются. Заявки, поданные в выходные дни, будут рассмотрены на следующий рабочий день.
- После рассмотрения заявки модератором, на ваш контактный E-mail придет письмо о принятии или отклонении заявки.

# **wamba** УПРАВЛЕНИЕ ПАРТНЕРСКИМ ПРОЕКТОМ

| отнерские программ                                                                                        | ы - Отч                                                     | эты                                | Инструменты -                                    | Ha                  | стройка -                                             | Баланс                   |
|----------------------------------------------------------------------------------------------------|-------------------------------------------------------------|------------------------------------|--------------------------------------------------|---------------------|-------------------------------------------------------|--------------------------|
|                                                                                                    |                                                             |                                    |                                                  |                     |                                                       |                          |
| уться к настройке па                                                                                      | ртнерской программы                                         |                                    |                                                  |                     |                                                       |                          |
|                                                                                                    |                                                             |                                    |                                                  |                     |                                                       |                          |
| стройки домена                                                                                            |                                                             |                                    |                                                  |                     |                                                       |                          |
| азвание, URL, язык и                                                                                      | регион Дизайн                                               | Дополнительные на                  | астройки Пр                                      | едстартовая страниц | a                                                     |                          |
| азвание проекта:                                                                                          |                                                             | Регион проек                       | кта:                                             |                     | Язык:                                                 |                          |
| lubovnikiru                                                                                               |                                                             | Любая стран                        | la                                               | \$                  | Определять автома                                     | тически                  |
| апример: Знакомства в С<br>накомства на Анекдотах.                                                        | амаре, Love2You или<br>Не более 255 символов.               | Выберите регион<br>ориентирован пр | <ol> <li>на аудиторию котор<br/>юект.</li> </ol> | ого будет           | Выберите наиболее подхо<br>аудитории язык интерфей    | одящий для вашей<br>йса. |
| омен lubovniki.ru                                                                                         |                                                             |                                    |                                                  |                     |                                                       |                          |
| овые лица по умол                                                                                         | чанию:                                                      | Рейтинг по у                       | молчанию:                                        |                     | Фотолинейка по уме                                    | олчанию:                 |
| стандартные гетерос                                                                                       | ексуалы                                                     | ⊙ м + ж                            |                                                  |                     | • м+ж                                                 |                          |
| ) M<br>) W                                                                                                |                                                             | <u>м</u>                           |                                                  |                     | <ul> <li>гей-линейка</li> <li>секс-линейка</li> </ul> |                          |
| ) геи                                                                                                    |                                                             | М + М эроти                        | ка                                               |                     | Occontinuenta                                         |                          |
| лесби                                                                                                    |                                                             | 🔵 Ж + Ж эроти                      | ика                                              |                     |                                                       |                          |
| Іоказывать географі<br>) в соответствии с его І<br>) в соответствии с указ<br>/правление полями<br>Кто я» | ию главной страницы<br>Р<br>анным регионом сайта<br>поиска: | неавторизованному п                | ользователю:                                     | «Кого я ищу»        |                                                       |                          |
| Не задано                                                                                                 | Мужчина                                                     | Женщина                            |                                                  | Не задано           | Мужчина                                               | Женщина                  |
| Мужчина+Женщина                                                                                           | Мужчина+Мужчина                                             | Женщина+Женщина                    |                                                  | Мужчина+Женщина     | Мужчина+Мужчина                                       | Женщина+Женщин           |
| Транссексуал                                                                                              |                                                             |                                    |                                                  | Транссексуал        |                                                       |                          |
| араметры поиска:<br>) показывать только пр                                                                | емодерированных                                             |                                    |                                                  |                     |                                                       |                          |
|                                                                                                    |                                                             |                                    |                                                  |                     |                                                       |                          |
| ротический контент<br>∫ включить эротический                                                              | і контент                                                   |                                    |                                                  |                     |                                                       |                          |

Настройка партнерской программы выполняется на странице Управление партнерскими программами (Партнерские программы — Управление).

Управление программой с доменом включает:

- настройку домена,
- настройку линка.

Процедура настройки линка идентична таковой в случае бездоменной программы и, в принципе, для White Label не является обязательной. Однако задействование линка, ведущего на домен, обеспечивает приток дополнительных посетителей.

Разместите линк на сторонних ресурсах и привлекайте пользователей на свой сайт знакомств!

Для перехода к настройке домена следует на странице Управление партнерскими программами нажать *Настройка домена* в области предназначенной для настройки партнерской программы. В результате откроется страница *Настройки домена*. Страница *Настройки домена* включает вкладки:

- Название, URL, язык и регион,
- Дизайн,
- Дополнительный настройки,
- Предстартовая страница.

#### wamba

#### HACTPOЙKA ЛИНКА ДЛЯ MAMBA/WAMBA INTEREST PROGRAM

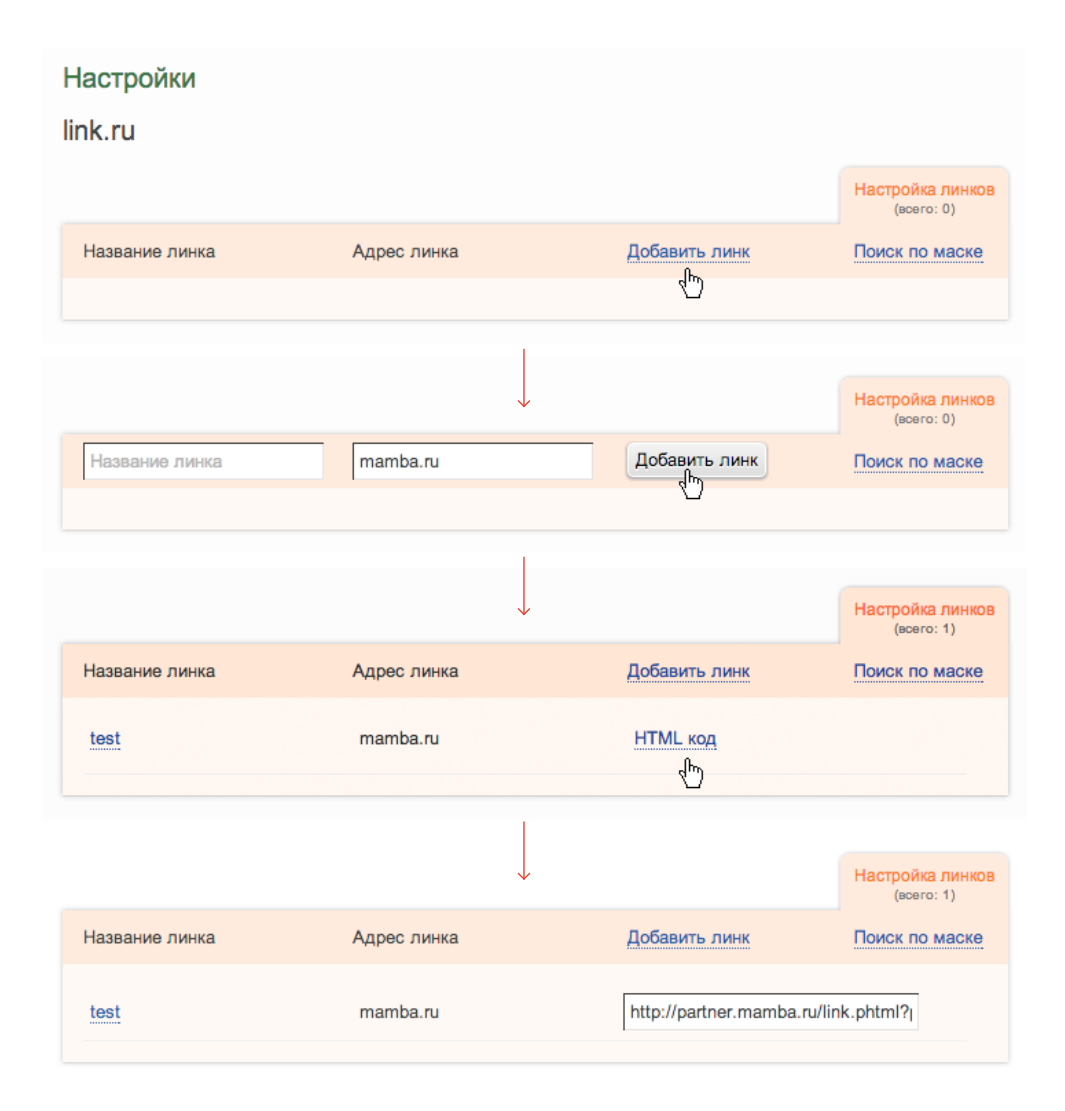

Для настройки линка выполните следующие действия:

- Откройте панель настройки линка.
- Нажмите Добавить линк. В результате откроются поля ввода параметров линка.
- Введите Название линка. Поле является обязательным для заполнения, допускается как латиница, так и кириллица. Название линка играет роль только для владельца партнерской программы и служит главным образом для того, чтобы он мог отличить один линк от другого.
- Поле слева от Добавить линк заполняется автоматически, изменять его не следует.
- Нажмите Добавить линк. В результате справа от линка появится ссылка *HTML код*. Этот код предназначен для размещения в виде ссылки.

http://partner.wamba.com/program/programs.phtml

## wamba совместный доступ

| зместный достуг                | 1                                             |                     |           |                                                                 |
|--------------------------------|-----------------------------------------------|---------------------|-----------|-----------------------------------------------------------------|
| Логин                          | E-Mail                                        | Доступ к п          | артнерски | им программам                                                   |
| обавить пользовате.            | ля:                                           |                     |           |                                                                 |
| Обратите внимание, чт<br>Іогин | о логин для авторизации будет Логин<br>E-mail | .webmaster<br>Админ | Гость     |                                                                 |
|                                |                                               |                     |           | All                                                             |
|                                |                                               |                     |           | White Label Web                                                 |
| Тароль                         | Пароль ещё раз                                |                     |           | test.ru                                                         |
|                                |                                               |                     |           | Mamba Interest Program                                          |
|                                |                                               |                     |           | test.ru                                                         |
|                                |                                               |                     |           |                                                                 |
|                                |                                               |                     |           | Mamba Mobile Interest Prog                                      |
|                                |                                               |                     |           | Mamba Mobile Interest Prog<br>test.ru                           |
|                                |                                               |                     |           | Mamba Mobile Interest Prog<br>test.ru<br>Wamba Interest Program |

http://partner.wamba.com/settings/access.phtml

Страница *Совместный доступ* (*Настройка* → *Совместный доступ*) служит для добавления пользователей, имеющих права на администрирование партнерских программ в рамках текущего партнера.

Для добавления пользователя и настройки его прав выполните следующие действия:

- Нажмите Добавить пользователя. В результате откроется область Добавить пользователя.
- Введите:
  - 1. Логин. Для авторизации добавляемому пользователю потребуется вводить логин в формате логин.webmaster,
  - 2. E-mail добавляемого пользователя,
  - 3. Пароль для авторизации добавляемого пользователя.
- Укажите права на партнерские программы.
   Чтобы дать пользователю полный контроль над партнерской программой, следует отметить чекбокс в колонке Админ напротив партнерской программы.
   Чтобы дать пользователю право только на просмотр параметров партнерской программы, следует отметить чекбокс в колонке Гость напротив партнерской программы.

Ни один из вебмастеров не имеет доступа к партнерской переписке и выводу комиссии.

### **wamba** ФИНАНСЫ

| BPIDE                                                          | ерите спосоо снятия средств:                                                                                                    |  |
|----------------------------------------------------------------|----------------------------------------------------------------------------------------------------|--|
|                                                                | Номер счета в системе WebMoney:                                                                                                    |  |
|                                                                | Номер кошелька в системе WebMoney:                                                                                                    |  |
| Пери<br>) Ав                                                   | иодичность снятия средств:<br>втоматически переводить средства по достижению указанной суммы (минимум 1500 RUR):                                                                                                    |  |
| Пери<br>О Ан<br>О Ан<br>О От                                   | иодичность снятия средств:<br>втоматически переводить средства по достижению указанной суммы (минимум 1500 RUR):<br>втоматически переводить все средства: раз в неделю<br>тключить                                                                                                    |  |
| Пери<br>Ав<br>Ав<br>Оп<br>Для                                  | иодичность снятия средств:<br>втоматически переводить средства по достижению указанной суммы (минимум 1500 RUR):<br>втоматически переводить все средства: раз в неделю<br>тключить<br>смены реквизитов вам необходимо ввести код подтверждения, который будет вам выслан.                                                |  |
| Пери<br>Ав<br>Ав<br>Оп<br>Для<br>Выбе                          | иодичность снятия средств:<br>втоматически переводить средства по достижению указанной суммы (минимум 1500 RUR):<br>втоматически переводить все средства: раз в неделю<br>тключить<br>смены реквизитов вам необходимо ввести код подтверждения, который будет вам выслан.                                                |  |
| Пери<br>Ав<br>О Ав<br>О О<br>Для<br>Выбе<br>О Е-<br>О SM       | иодичность снятия средств:<br>втоматически переводить средства по достижению указанной суммы (минимум 1500 RUR):<br>втоматически переводить все средства: раз в неделю<br>тключить<br>смены реквизитов вам необходимо ввести код подтверждения, который будет вам выслан.<br>зрете способ получения кода:<br>-mail<br>MS |  |
| Пери<br>Аве<br>Аее<br>Оп<br>Для б<br>Выбе<br>С<br>С<br>С<br>SM | иодичность снятия средств:<br>втоматически переводить средства по достижению указанной суммы (минимум 1500 RUR):<br>втоматически переводить все средства: раз в неделю<br>тключить<br>смены реквизитов вам необходимо ввести код подтверждения, который будет вам выслан.<br>арете способ получения кода:<br>-mail<br>MS |  |

На странице *Финансы* (*Настройка* → *Финансы*) партнер указывает реквизиты счета/ кошелька Webmoney (или счета в системе PayPal, если валюта аккаунта USD/EUR), на который должен выполняться вывод средств, периодичность снятия средств, способ получения кода для смены реквизитов вывода средств.

Чтобы применить сделанные настройки, введите код подтверждения. Для получения кода подтверждения следует:

- нажать Получить код подтверждения,
- ввести его в поле Введите код подтверждения,
- Нажать Сохранить.

Для вывода денежных средств на PayPal обязательно наличие договора!

Вывод денежных средств на WebMoney производится в течение 15 суток с момента формирования заявки.

http://partner.wamba.com/settings/money.phtml

# **wamba** ПАРАМЕТРЫ ПАРТНЕРСКОГО АККАУНТА

| E-mail:                                                                                                    |                         |
|----------------------------------------------------------------------------------------------------|-------------------------|
| test@mail.ru                                                                                                   | 🗹 Получать уведомления  |
| Адрес для уведомлений и восстановления пароля в<br>случае утери.                                               |                         |
| Номер мобильного телефона:                                                                                     |                         |
| Например: +79001234567                                                                                         |                         |
| Новый пароль:                                                                                                  | Повторите новый пароль: |
| 6-12 символов — цифры и английские буквы.<br>Заполняйте только если вы желаете изменить ваш<br>текущий пароль. |                         |
|                                                                                                    |                         |

Параметры партнерского аккаунта можно изменить в разделе «Настройка → Параметры аккаунта».

Для настройки доступны следующие параметры аккаунта:

- *E-mail*. Адрес для уведомлений и восстановления пароля.
- Номер мобильного телефона. Используется для получения sms с кодом подтверждения при смене платежных реквизитов.
- Новый пароль. Заполняется для смены текущего пароля.

http://partner.wamba.com/settings/change.phtml

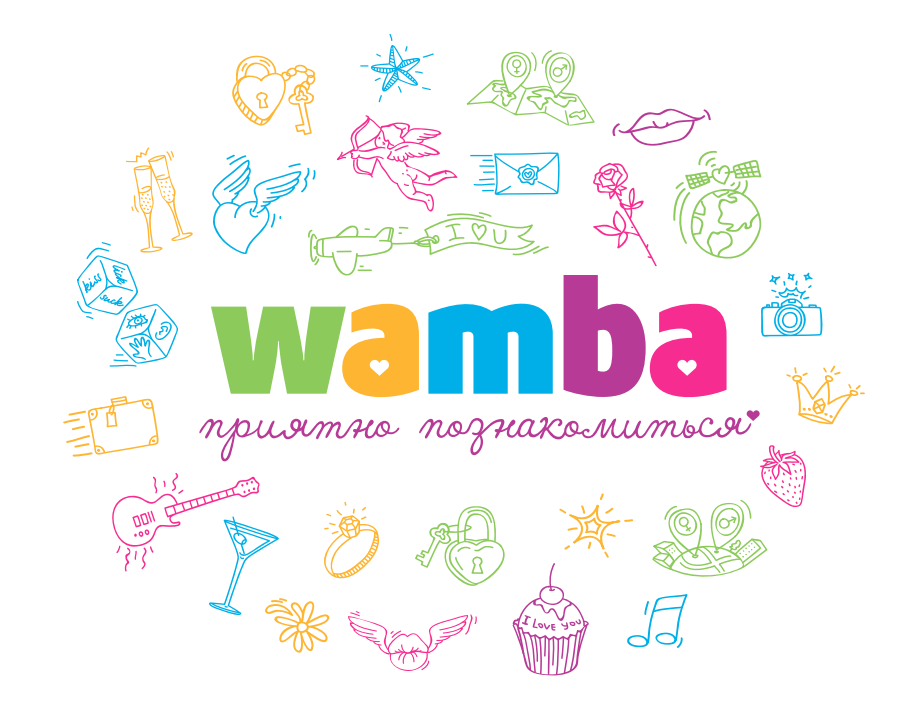

По всем вопросам и предложениям обращайтесь по adpecy partner@wamba.com